H08

## **Hands-On: IMS ETO Support for z/OS**

**Scott Salava** 

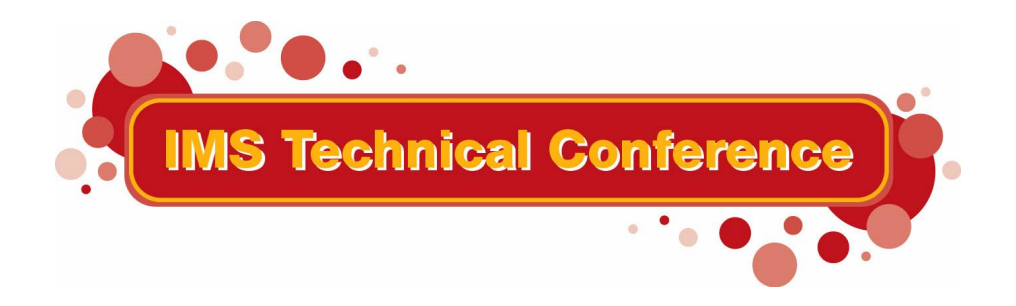

St. Louis, MO September 30 - October 3, 2002

### Note:

References in this document to IBM products (including programs or services), do not imply that IBM intends to make these available in all countries in which IBM operates. Any reference to an IBM product in this document is not intended to state or imply that only IBM's product may be used. Any functionally equivalent product may be used instead, although the services described as part of this offering may vary based on non-IBM Vendor agreements. Evaluation is the responsibility of the customer.

IBM may have patents or pending patent applications covering subject matter in this document. The furnishing of this document does not give you any license to these patents. You can send license inquiries, in writing to the IBM Director of Commercial Relations, IBM Corporation, Purchase, NY 10577.

TM Copyright: International Business Machines, Inc. 2002

# **Workshop Overview**

The goal of this workshop is to learn to use IMS ETO Support and to become familiar with some of its options.

### **Exercise 2. Using IMS ETO Support**

#### What This Exercise is About

In this exercise students will logon to the IMS system and work with IMS ETO Support. After logging in, activities include starting IZTRAN, viewing ETO options, changing LTERMS and dynamically refreshing ETO configurations.

### **Exercise Steps**

- \_\_\_\_\_1. Logon to IMSA.
- 2. Sign on to IMS. Your USERID ==> TEAMxx, PASSWORD ==> TEAMxx.
- 3. Execute IZTRAN. Type IZTRAN and press Enter.

| IZTRAN<br>COMMAND ===>                                                                                                    | IMS ETO-SUPPORT<br>VERSION - 02.02.0<br>PRIMARY MENU                                                                                                | IMSID: IMS7<br>00 RELEASE: 7.1.0                                                                                                    |
|----------------------------------------------------------------------------------------------------|----------------------------------------------------------------------------------------------------|----------------------------------------------------------------------------------------------------|
| CUSTOMIZE OPTIONS<br>A - GLOBAL OPTIONS<br>B - DEVICE TYPE OPTIC<br>C - LU NAME SPECIFIC<br>D - USER SPECIFIC OP<br>E - COMMAND SECURITY<br>F - COMMAND/KEYWORD<br>G - SECURITY GROUP C<br>H - PRINTER LTERM DE<br>I - DFS3649A ERROR M<br>TEST FACILITIES | VIEW<br>1<br>ONS 2<br>OPTIONS 3<br>TIONS 4<br>OPTIONS 5<br>SECURITY 6<br>SECURITY 6<br>SECURITY 6<br>SECURITY 6<br>SECURITY 8<br>EXIT<br>E LOOKUB P | <ul> <li>OPTIONS</li> <li>GLOBAL OPTIONS</li> <li>DEVICE TYPE OPTIONS</li> <li>LU NAME SPECIFIC OPTIONS</li> <li>USER SPECIFIC OPTIONS</li> <li>COMMAND SECURITY OPTIONS</li> <li>COMMAND/KEYWORD SECURITY</li> <li>SECURITY GROUP COMMANDS</li> <li>PRINTER LTERM DEFINITIONS</li> <li>DFS3649A ERROR MESSAGES</li> <li>CRELOAD</li> <li>PELOAD IMS EVITS</li> </ul> |
| TABLE REFRESH OPTIONS<br>Y - CUSTOMIZE REFRES<br>Z - PERFORM TABLE RI                                                                                                    | SH ROUTING DATA                                                                                                    |                                                                                                    |

- \_\_\_\_\_4. Perform Translation Table Lookup
  - a. Type T in the Command line and press Enter.

b. Type 2 for selection 2 - SLU2 / 3270 and press Enter.

| IZTRAN<br>COMMAND ===>                |            | IMS ETO-SUPPOR<br>VERSION - 02.0 | RT<br>02.00 | IMSID: IMS7<br>RELEASE: 7.1.0 |
|---------------------------------------|------------|----------------------------------|-------------|-------------------------------|
|                                       | SLU        | 2 TRANSLATION                    | LOOKUP      |                               |
| LUNAME ===>                           |            |                                  |             |                               |
| USERID ===>                           |            |                                  |             |                               |
| SEARCH ===>                           | 1 - SEARCH | DATA BASE                        |             |                               |
|                                       | 2 - SEARCH | E/CSA TABLE ·                    |             | ENTRY TYPE                    |
|                                       |            |                                  |             | =DEVICE= =GLOBAL=             |
| LOGON PROCESS                         | ===>       |                                  |             |                               |
| DFS3649 OPTION                        | ===>       |                                  |             |                               |
| DFS3650 OPTION                        | ===>       |                                  |             |                               |
| LTERM/USER NAMES                      | ===>       |                                  |             |                               |
| ASOT                                  | ===>       |                                  |             |                               |
| ALOT                                  | ===>       |                                  |             |                               |
| RESPONSE                              | ===>       |                                  |             |                               |
| MSGDEL                                | ===>       |                                  |             |                               |
| LOGON DESCRIPTOR                      | ===>       |                                  |             |                               |
| DEVICE MODEL                          | ===>       |                                  |             |                               |
| SECURITY GROUP                        | ===>       |                                  |             |                               |
| USER/LTERM NAME                       | ===>       |                                  |             |                               |
| · · · · · · · · · · · · · · · · · · · |            |                                  |             |                               |
|                                       |            |                                  |             |                               |
|                                       |            |                                  |             |                               |

c. Type your user ID in the USERID line, type 2 in the SEARCH line and press Enter.

| IZTRAN<br>COMMAND ===>                                                                                                    | IMS ETO-SUPP<br>VERSION - 02<br>SLU2 TRANSLATIO                                                    | DRT I<br>.02.00<br>N LOOKUP | IMSID: IMS7<br>RELEASE: 7.1.0                                              |
|----------------------------------------------------------------------------------------------------|----------------------------------------------------------------------------------------------------|-----------------------------|----------------------------------------------------------------------------|
| LUNAME ===><br>USERID ===> IBMU<br>SEARCH ===> 1                                                                                                | ISER<br>1 - SEARCH DATA BASE<br>2 - SEARCH E/CSA TABLE                                             | ENTRY TYI                   | PE                                                                         |
| LOGON PROCESS<br>DFS3649 OPTION<br>DFS3650 OPTION<br>LTERM/USER NAMES<br>ASOT<br>ALOT<br>RESPONSE<br>MSGDEL<br>LOGON DESCRIPTOR<br>DEVICE MODEL | ===> ETO-SUPPORT<br>===> IMS DEFAULT<br>===> IMS DEFAULT<br>===> 1440<br>===> 0090<br>===><br>===> | =LUNAME= =USERID= =DE\      | /ICE= =GLOBAL=<br>GLOBAL<br>GLOBAL<br>GLOBAL<br>GLOBAL<br>GLOBAL<br>GLOBAL |
| SECURITY GROUP<br>USER/LTERM NAME                                                                                                    | ===>                                                                                               |                             |                                                                            |

d. Review your default IMS options and the tables in which they currently reside.

e. After you finish your review, press PF4 to return to the IMS ETO Support Primary Menu.

\_\_\_\_ 5. Create a USERID table entry.

a. Type D in the Command line and press Enter.

| IZTRAN<br>COMMAND ===><br>START ===> | IMS ETO-SUPPORT<br>VERSION - 02.02.00<br>USERID MEMBER LIST | IMSID: IMS7<br>RELEASE: 7.1.0 |
|--------------------------------------|-------------------------------------------------------------|-------------------------------|
| SEL MEMBER                           | SEL MEMBER SEL MEM                                          | IBER SEL MEMBER               |
|                                      |                                                             |                               |
|                                      |                                                             |                               |
|                                      |                                                             |                               |
|                                      |                                                             |                               |
|                                      |                                                             |                               |
|                                      |                                                             |                               |
|                                      |                                                             |                               |
|                                      |                                                             |                               |
| DOW COMMANDS.                        | ווכון עס וובון ייס בחדיד באיייבע ווהו                       | ייס הפו בייים באייסע          |
| COMMAND LINE:                        | "A " OR "ADD" - TO ADD AN ENTRY "F                          | I FORWARD "B" - BACKWARD      |
|                                      | I on Imp is ind in inter, i                                 | Pottinite, D Diferentie       |

- b. Type A in the command and press Enter.
- c. Type your user ID in the USERID line. Tab to LTERM/USER NAMING OPTIONS. Type 3 to select USERID FROM TABLE option. Tab to USER/LTERM in the lower right. Type a new LTERM name.

You can add up to 8 LTERM names at this point.

d. Press Enter.

| IZTRAN<br>COMMAND ===><br>USERID ===> IBMUSER                                                                                               | IMS ETO-SUPPORT<br>VERSION - 02.02.00<br>USERID OPTIONS                       | IMSID: IMS7<br>RELEASE: 7.1.0 |
|----------------------------------------------------------------------------------------------------|-------------------------------------------------------------------------------|-------------------------------|
| DFS3650<br>1 - IMS DEFAULT<br>2 - DFS058 MESSAGE<br>3 - BLANK SCREEN<br>4 - USER DFSGMSG1<br>5 - USER MOD                                   |                                                                               |                               |
| LTERM/USER NAMING OPTIONS:<br>3 1 - IMS DEFAULT<br>2 - NODE=USER=LTERM<br>3 - USERID FROM TABLE<br>4 - SUFFIXED USERID<br>5 - USER DFSSGNX1 | IDLE NODE TIMEOUT: (BLANKS, 000<br>ASOT<br>SECURITY GROU                      | 0, 0010-1440)<br>P            |
| RESPONSE OPTIONS: MSGDEL<br>1 - NORESP 1 -<br>2 - FORCRESP 2 -<br>3 - TRANRESP 3 -<br>IZT5771I - RECORD ADDED TO                            | OPTIONS: ====== USER/LTERM:<br>SYSINFO SALAVA<br>NOTERM<br>NONIOPCB<br>DBIZT1 | S ======                      |

- e. Review the Record Added message on the USERID OPTIONS screen. Your LTERM has been successfully loaded into the database.
- f. Press PF4 to return to the IMS ETO Support Primary Menu.
- \_ 6. Perform Table Refresh to load the updated table into E/CSA

a. Type Z on the command line to select the Perform Table Refresh option and press Enter.

| IZTRAN<br>COMMAND ===>                                                                                                    | IMS ETO-SUPPORT<br>VERSION - 02.02.00<br>E/CSA TABLE REFRESH                                                                                                | IMSID: IMS7<br>RELEASE: 7.1.0 |
|----------------------------------------------------------------------------------------------------|----------------------------------------------------------------------------------------------------|-------------------------------|
| REFRESH SELECTI<br>A - GLOBAL OF<br>B - DEVICE TY<br>C - LU NAME S<br>D - USER SPEC<br>E - COMMAND S<br>F - COMMAND/K<br>G - SECURITY<br>H - PRINTER I<br>I - DFS3649A | ONS<br>TIONS<br>PEOPTIONS<br>SPECIFIC OPTIONS<br>IFIC OPTIONS<br>ECURITY OPTIONS<br>EYWORD SECURITY<br>GROUP COMMANDS<br>TERM DEFINITIONS<br>ERROR MESSAGES |                               |
|                                                                                                    |                                                                                                    |                               |

b. Type D on the command line to select User Specific Options and press Enter.

| IZTRAN<br>COMMAND === | IMS ETO-SUPPORTIMSID:IMS7>VERSION - 02.02.00RELEASE:7.1.E/CSA TABLE REFRESH |              |         | IMSID: IMS7<br>RELEASE: 7.1.0 |         |
|-----------------------|-----------------------------------------------------------------------------|--------------|---------|-------------------------------|---------|
| SYMDEST               | SYMDEST                                                                     | SYMDEST      | SYMDEST | SYMDEST                       | SYMDEST |
| SYS1                  |                                                                             |              |         |                               |         |
|                       |                                                                             |              |         |                               |         |
|                       |                                                                             |              |         |                               |         |
|                       |                                                                             |              |         |                               |         |
|                       |                                                                             |              |         |                               |         |
|                       |                                                                             |              |         |                               |         |
|                       |                                                                             |              |         |                               |         |
|                       |                                                                             |              |         |                               |         |
|                       |                                                                             |              |         |                               |         |
|                       |                                                                             |              |         |                               |         |
|                       |                                                                             |              |         |                               |         |
| IZT2013I -            | E/CSA REFRE                                                                 | SH COMPLETED | 1       |                               |         |
|                       | ,                                                                           |              |         |                               |         |

- c. Review Refresh Completed message on the E/CSA Table Refresh screen. E/CSA is now updated.
- d. Press PF4 to return to the IMS ETO Support Primary Menu.
- \_\_\_\_\_7. Review the Translation Table.
  - a. Type T on the command line and press Enter. Type 2 on the command line and press Enter. Type your USERID and use Search option 2. Press Enter.

```
IMS ETO-SUPPORT
IZTRAN
                                                                 IMSID:
                                                                          IMS7
COMMAND ===>
                              VERSION - 02.02.00
                                                                 RELEASE: 7.1.0
                           SLU2 TRANSLATION LOOKUP
LUNAME ===>
USERID ===> IBMUSER
SEARCH ===> 2 1 - SEARCH DATA BASE
                  2 - SEARCH E/CSA TABLE ----- ENTRY TYPE -----
                                           =LUNAME= =USERID= =DEVICE= =GLOBAL=
LOGON PROCESS
                ===> ETO-SUPPORT
                                                                        GLOBAL
DFS3649 OPTION ===> IMS DEFAULT
DFS3650 OPTION ===> IMS DEFAULT
                                                                        GLOBAL
                                                                        GLOBAL
LTERM/USER NAMES ===> USERID FROM TABLE
                                                   IBMUSER
ASOT
                 ===> 1440
                                                                        GLOBAL
                                                                        GLOBAL
ALOT
                 ===> 0090
RESPONSE
                 ===>
MSGDEL
                  ===>
LOGON DESCRIPTOR ===>
DEVICE MODEL
                 ===>
SECURITY GROUP
                 ===>
USER/LTERM NAME ===> SALAVA
                                                    IBMUSER
```

- b. Review the updated information on the SLU2 Translation Lookup screen.
- c. Press PF4 to return to the IMS ETO Support Primary Menu.
- 8. Establish your new LTERM for your user ID.
  - a. Press PF3 to exit IMS ETO Support.
  - b. Type /sig off and press Enter.

/sig off

```
IZT5000I - IZTRAN PROCESSING COMPLETE
```

c. Sign on to IMS again. Your USERID ==> TEAMxx, PASSWORD ==> TEAMxx.

d. After you have successfully signed on, type /dis asmt user <TEAMxx>.

```
/dis asmt user ibmuser
DFS3650I SESSION STATUS FOR IMS IMS7
DATE: 08/22/02 TIME: 02:29:40
NODE NAME: LCL701
USER: SALAVA
PRESET DESTINATION:
CURRENT SESSION STATUS:
OUTPUT SECURITY AVAILABLE
```

e. Review your LTERM as you entered it in IMS ETO Support.

| USER<br>SALAVA<br>*02234/0 | USERID<br>IBMUSER<br>23034* | ID | NODE<br>LCL701 | I/O- SALAVA |
|----------------------------|-----------------------------|----|----------------|-------------|
|                            |                             |    |                |             |
|                            |                             |    |                |             |
|                            |                             |    |                |             |
|                            |                             |    |                |             |
|                            |                             |    |                |             |